## **Cannon Trading CQG**

Note: You will need to have received an email from CQG in order to connect Ensign to the CQG data feed. You will also need to have an API for Dual Connectivity for your account.

Click Setup | Feeds to display the Setup Vendor Feeds window.

| Ensign10 Main Setup Window           | Help Layout = Shed                   | 👄 🔌 ? 🚧 🍉 🗆 🔀                           |
|--------------------------------------|--------------------------------------|-----------------------------------------|
| Feeds System Charts Package Internet | Theme Printer Symbols Custom Symbols | Clock Symbol Clock Ref Schedule Trading |

Use this window to connect the CQG data feed to Ensign by following the steps below.

| Setup Vendor Feeds - Ensign 1                                                                                                    | ? 🗽 🔀                                                                                                    |                           |                                                                                                    |
|----------------------------------------------------------------------------------------------------|----------------------------------------------------------------------------------------------------|---------------------------|----------------------------------------------------------------------------------------------------|
| Data Feeds 🕞 Activity                                                                                                    | 1                                                                                                    |                           |                                                                                                    |
| FXCM<br>Interactive Brokers<br>eSignal<br>IQFeed<br>TraderBytes<br>Barchart<br>Ninja Trader<br>Cannon Trading<br>IG Markets<br>IG Markets Direct<br>Cannon Trading (CQG)<br>Ironbeam<br>Emini Cash<br>Schwab | Cannon Trading  Connect Show Data Server  Auto Connect Beep on Connect Wan on 'No Feed' (try to reconnect) Fmail on 'No Feed' Auto Add Symbols Substitute ES E-mini for EP E-mini Username Password | Symbol List<br>ES#F       | Data Feed<br>Status On-line<br>Feed ES#F<br>Packets 259<br>Symbols 1<br>CID = JL883514<br>Cannon Trading Help<br>Symbol Guide     |
| UK Daily Data                                                                                                    | Log-in Mode Live Feed 🗸 🗸                                                                                                    |                           | <ul> <li>Chart Property</li> <li>Vendor Data</li> <li>Barchart</li> </ul>                                                         |
| Ensign Internet<br>Ensign Playback                                                                                                    |                                                                                                    | 1 2 4 3 4 4 5 4 6 4 7 4 8 | Tabs are for creating separate<br>symbol lists. Only symbols on<br>the selected tab will request<br>live data from the data feed. |

- 1. Select 'Cannon Trading CQG' on the left.
- 2. Use the drop-down box to select the 'Login Mode' you will be using to connect the CQG data feed to Ensign (Demo Feed or Live Feed).
- 3. Enter your CQG 'User Name' (email address) and 'Password' using Case Sensitive characters (use the checkbox next to 'Password' to show the entries).
- 4. Type the symbols you will be watching into the 'Symbol List' using CAPTIAL LETTERS (ES#F is the Emini S&P continuation contract).

5. Check the 'Auto Connect' and 'Connect' check boxes (after a few seconds green will appear in 'Data Feed' box with a small amount of blue showing you are now connected).

Note: 'Cannon Trading CQG' on the left will show in Red if an incorrect User Name or Password was entered. Uncheck the 'Connect' box and re-enter the correct User Name (email address) and Password, then re-check the 'Connect' box to connect.

## **Related Links**

CQG Symbol Guide Quote Chart Feeds Overview